## キッドピクスの師範をめざそう~いくつできたかな?

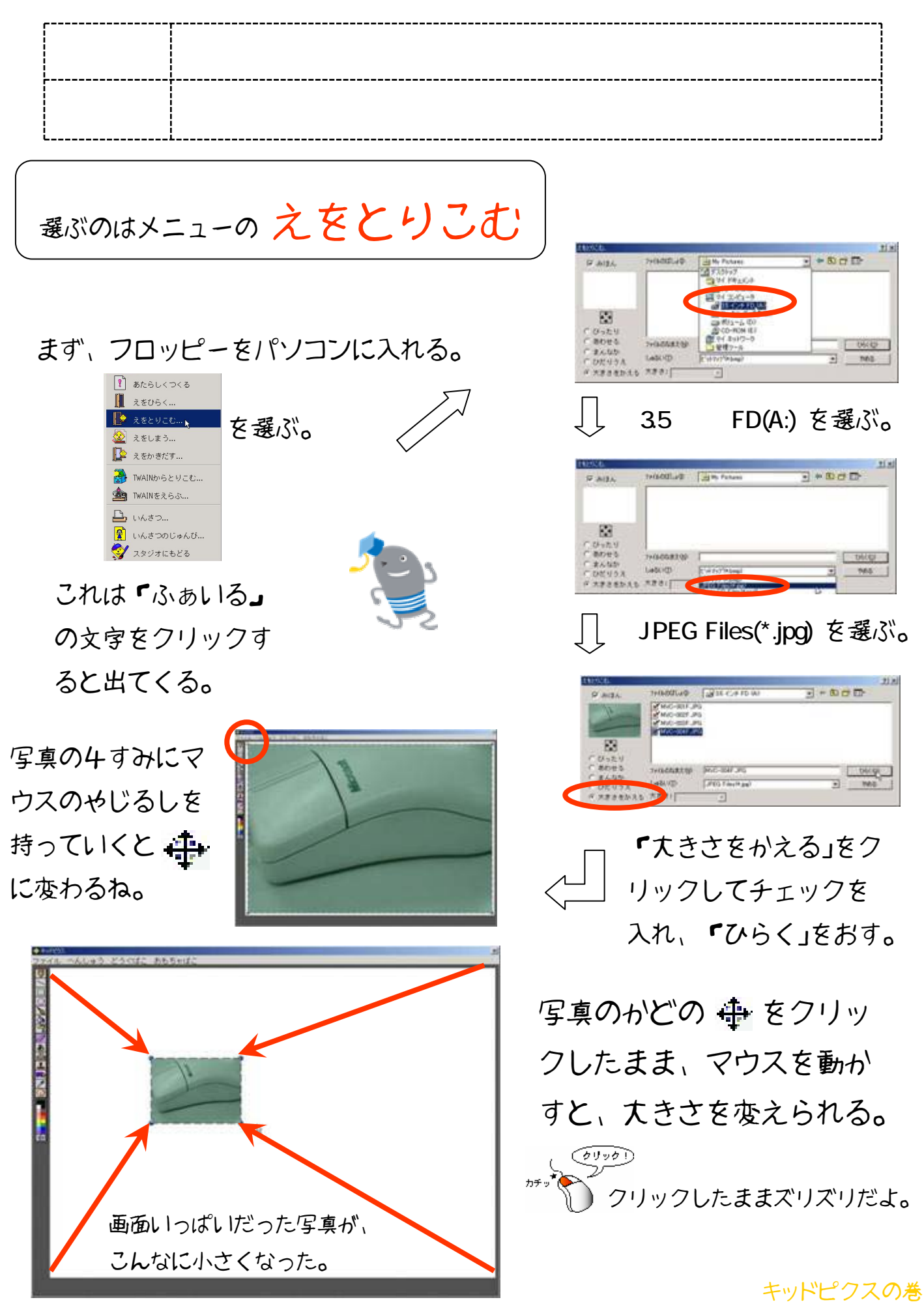